2024年9月13日

医療費照会サービス未登録の皆様

帝人グループ健康保険組合

## 【ご依頼】健保医療費照会サービス利用登録について

題記の件ですが、9/1 現在、本サービス未登録の方に対して「9 月度給与明細コメント欄」に「初期登録用 仮 ID、パスワード」を記載しておりますので、利用登録を宜しくお願いいたします。

記

## 1. サービス利用 初期登録方法

| 1 | 9月度給与明細に記載された【仮ユーザーID】と【仮パスワード】をご準備下さい      |
|---|---------------------------------------------|
| 2 | 帝人グループ健保HP<br>右側にある下図『医療費・給付金照会』バナーをクリック下さい |
|   | ※【別紙】 帝人 G 健保 HP 画面イメージ参照                   |
| 3 | ログイン画面より、【仮ユーザーID】、【仮パスワード】を入力下さい           |
| 4 | 保険者番号【06380208】と生年月日を入力下さい                  |
| 5 | ご自身で決めたユーザーID(8~13 文字)とパスワード(8~20 文字)を入力下さい |
| 6 | メールアドレスを入力下さい                               |
| 7 | 登録完了です                                      |

※2回目以降はご自身で登録したユーザーIDとパスワードでログイン下さい

## 2. 医療費照会サービスの初期登録が既にお済の方

- (1)ご自身で登録したユーザーID、パスワードでログイン下さい
- (2) お忘れの場合、健保までお問合せ下さい

## 3. 医療費照会サービスとは

◆病院受診時に支払った医療費がインターネット(PC・スマホ)上でご覧頂けるサービス

- 4. 登録のメリット
  - (1) 登録したメールアドレスに毎月「お知らせメール」が届き、月間の医療費が分かる ※受診から3か月後の医療費照会が可能
  - (2) もらった領収証と照会情報に誤りがないか確認できる
  - (3) 国の電子申請(e-Tax)で使用できる「医療費控除用通知」がダウンロード可能
    ※印刷したものは医療費控除の申告手続きに使用できません
    ※ e -Tax については国税庁 HP または最寄りの税務署にお問合せ下さい
- 5. 本件照会先

帝人グループ健康保険組合 木村・岡﨑・寺村

外線: 089-972-3651 内線: 807-2233・2234 Eメール: 帝人G健保問い合わせ窓口(kenpo@teijin.co.jp) 【別紙】帝人G健保HP画面イメージ

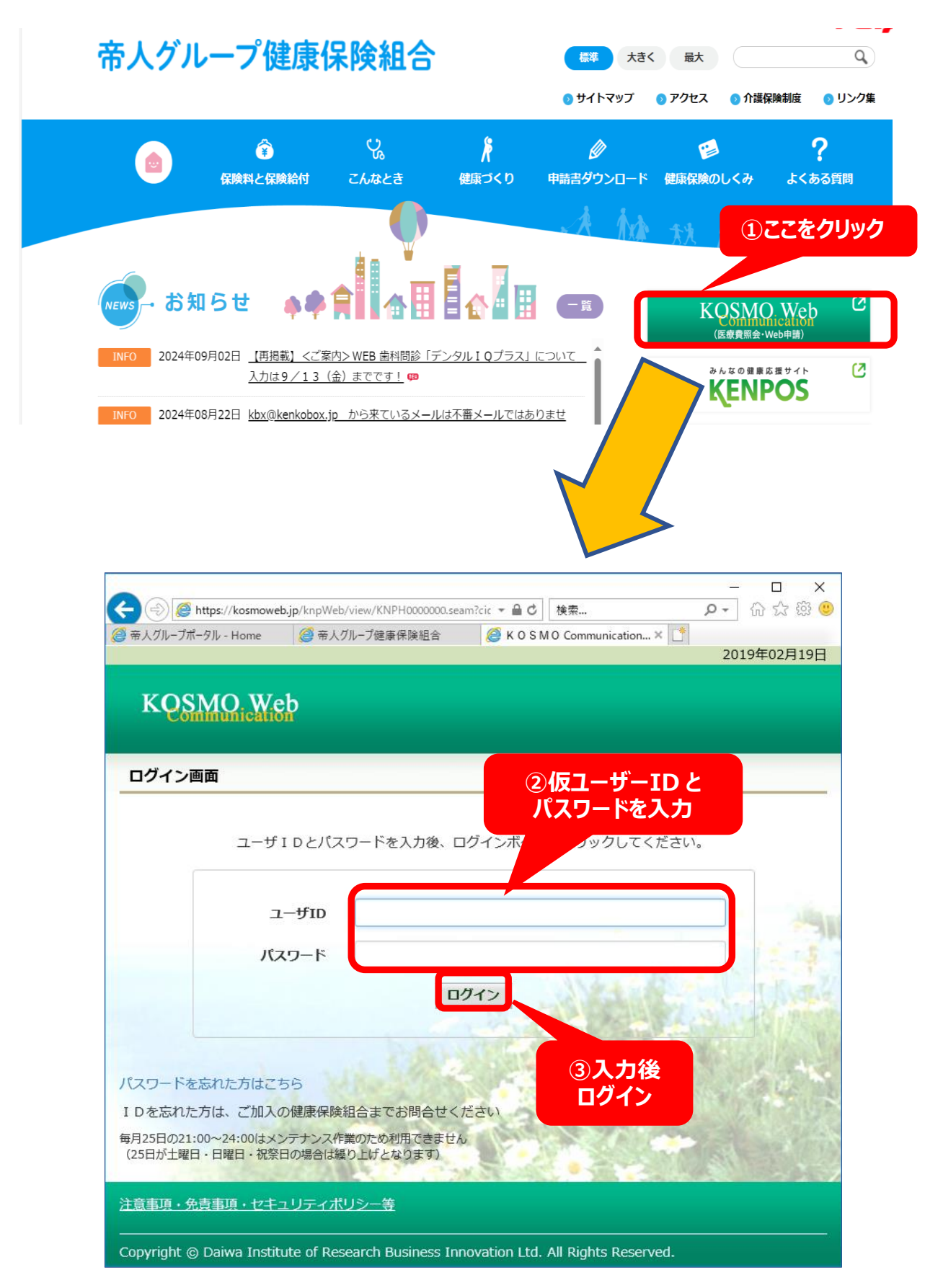

図2 医療費照会サービス ログイン画面